### RCSLT Online Outcome Tool

# Module 4.1: Generating reports for individual service users

For further information, contact: <u>ROOT@rcslt.org</u>

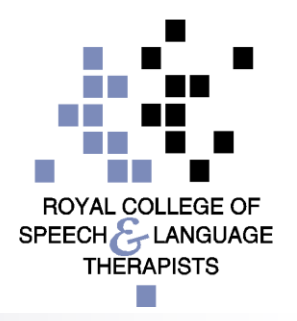

### Introduction

SLTs can use the ROOT to generate reports for individual service users under their care, showing the outcomes for the individual over time in association with SLT

interventions

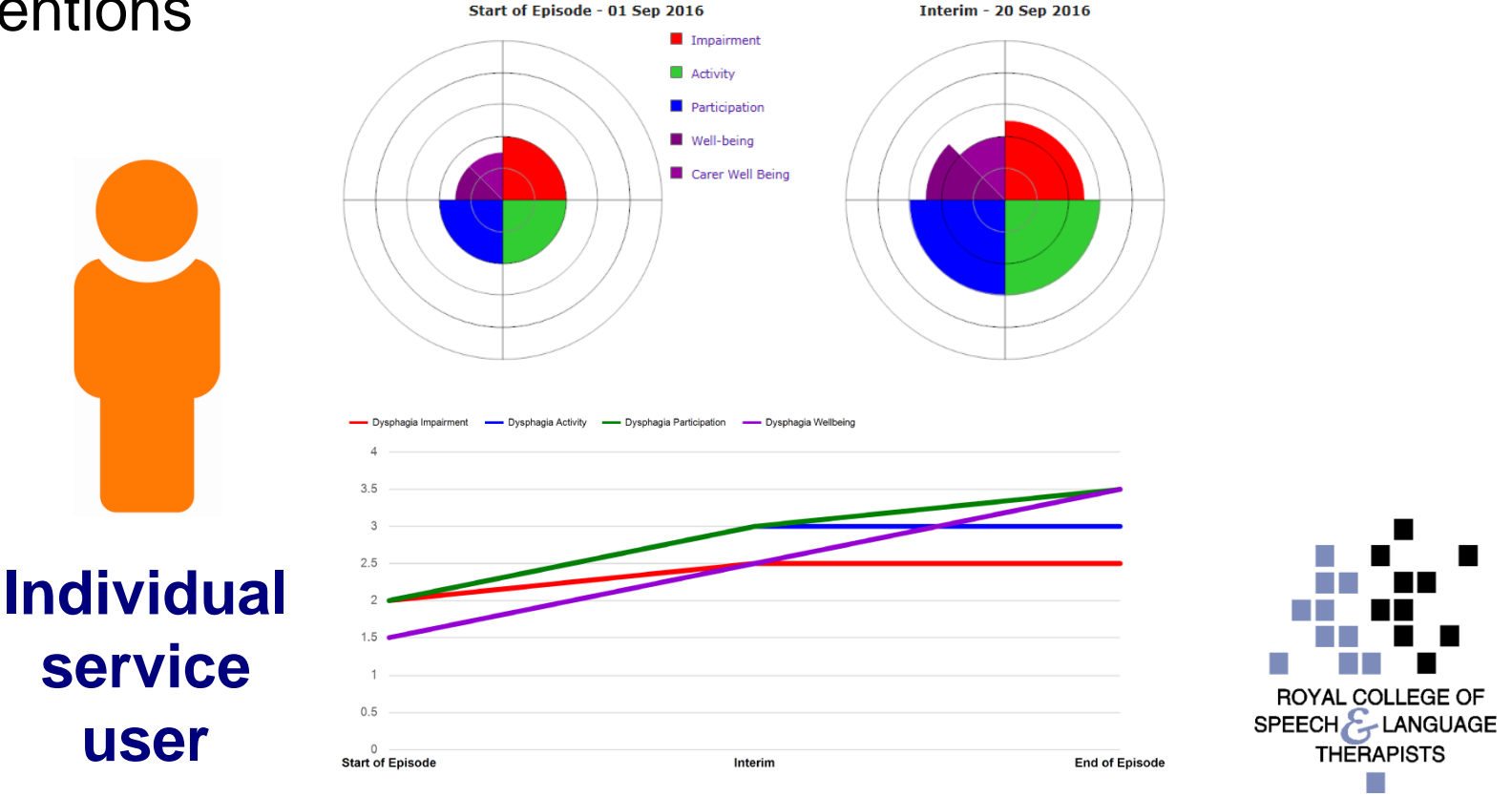

### Introduction

- This module is designed to guide you through creating these reports
- It is relevant to those using the 'direct data entry' and 'data upload' methods of recording TOMs in the ROOT
- Other modules are available to support with:
  - Generating service-level reports: general reports & quarterly reports (module 4.2)
  - □ Generating service-level reports: AAC (module 4.3)
  - Generating service-level data reports using the old report viewer (module 4.4) NB Module 4.4 is only relevant to those who are accustomed to using the old report viewer and would prefer to continue using it during the transition to the new version.

#### Generating reports for individual service users

| RCSLT Online Outcome Tool  Therapy Outcome Measures                                             | Welcome f | You will need to 'search' for<br>the service user on the<br>ROOT, using their unique |
|-------------------------------------------------------------------------------------------------|-----------|--------------------------------------------------------------------------------------|
| Home   My Dashboard   Patients   Reports   Resources   Secure File Upload   Import Data   Admin |           | ID number                                                                            |
| You are here: Home → My Dashboard<br>Welcome to the ROOT                                        |           |                                                                                      |
| My Dashboard<br>Number of draft ratings: 0<br>View my recent patients                           |           |                                                                                      |

#### NEWS

#### Recent changes to the ROOT

The next time that you log in to use the ROOT, you will be asked to give consent for your personal data to be collected and used in relation to your use of the ROOT, confirm that your details are correct and complete an acceptable use agreement.

Our new Privacy Policy will make it easier for you to find out how we collect, use and protect your personal data in relation to the ROOT. Click here to view the privacy policy.

#### Erratum for the TOMs AAC adapted scale

The third edition of Therapy Outcome Measures for Rehabilitation Professionals' (Enderby and John, 2015) details on page 102 that it is necessary to consider and score the activity, participation and well-being without AAC and with AAC. This has not been found to be practical and it has been decided that clients should be rated in the same way as on other adapted scales i.e. as they present at a particular time point: initial, intermediate (if required) and at end of episode of care or discharge. The ROOT has been adapted to accommodate this change in the TOMs. For further information, please contact ROOT@rcslt.org

#### TOMs Development/Test System

#### Generating reports for individual service users

Your most recently viewed patients will appear here

Home My Dashboard Patients Reports Resources Secure File Upload Import Data Admin Site Admin

You are here: Home → Patient Search

Patient Search | Add Patient

Search for patient

Please enter at least three characters of an identifier to search for

If you entered an identifier that was less than three characters long (e.g. 8 or 27), you will need to add zeros at the start to search for it (e.g. 008 or 027)

Search

Search for a service user already entered into the system using the unique ID number

#### My Recent Patients

| Identifier | Date Modified |
|------------|---------------|
| ererer;    | 06 Sep 2018   |
| 1234       | 04 Sep 2018   |
| 0000;      | 06 Aug 2018   |
| 1212;      | 06 Aug 2018   |
| 1010;      | 06 Aug 2018   |
| 9999;      | 06 Aug 2018   |
| 8888;      | 06 Aug 2018   |
| 7777;      | 06 Aug 2018   |
| 6666;      | 06 Aug 2018   |
| 5555;      | 06 Aug 2018   |

ROOT - Developed by the Royal College of Speech and Language Therapists, in partnership with Different Class

Leave Feedback

Help on this page

#### Generating reports for individual service users

Home My Dashboard Patients Reports Resources Secure File Upload Import Data Admin

You are here: Home → Patient Search → Anonymous Patient (123456;)

#### Patient Details

| Gender:<br>Year of l<br>Identifie | M<br>birth: 2013<br>rrs: Local ID        | 123456  |                             |                       |                 | Click to <b>Open</b> the relevant episode of care |                        |         |                 |  |  |
|-----------------------------------|------------------------------------------|---------|-----------------------------|-----------------------|-----------------|---------------------------------------------------|------------------------|---------|-----------------|--|--|
| Episodes o                        | f Care                                   |         |                             |                       |                 |                                                   | Remove Patie           | nt Edit | Patient Details |  |  |
| Created<br>By                     | Primary C&S Diagnosis                    |         | Additional C&S<br>Diagnoses | Primary TOMs<br>Scale | Date<br>Created | Latest Rating<br>Type                             | Last Modified          |         |                 |  |  |
| ROOT<br>Test                      | Social (pragmatic) communi<br>disorder ; | ication |                             | Core Scale            | 07 Sep<br>2018  | End of Episode                                    | 07/09/2018<br>12:04:23 | Open    | Delete          |  |  |
| ROOT<br>Test                      | Social (pragmatic) communi<br>disorder ; | cation  |                             | Core Scale            | 07 Sep<br>2018  | Start of Episode                                  | 07/09/2018<br>12:04:50 | Open    | Delete          |  |  |

#### AAC Episodes of Care

| Created By        | Primary C&S Diagnosis | Additional C&S Diagnoses | TOMs Scale | Date Created | Latest Rating Type | Last Modified |  |
|-------------------|-----------------------|--------------------------|------------|--------------|--------------------|---------------|--|
| No records to dis | play.                 |                          |            |              |                    |               |  |

Add New AAC Episode

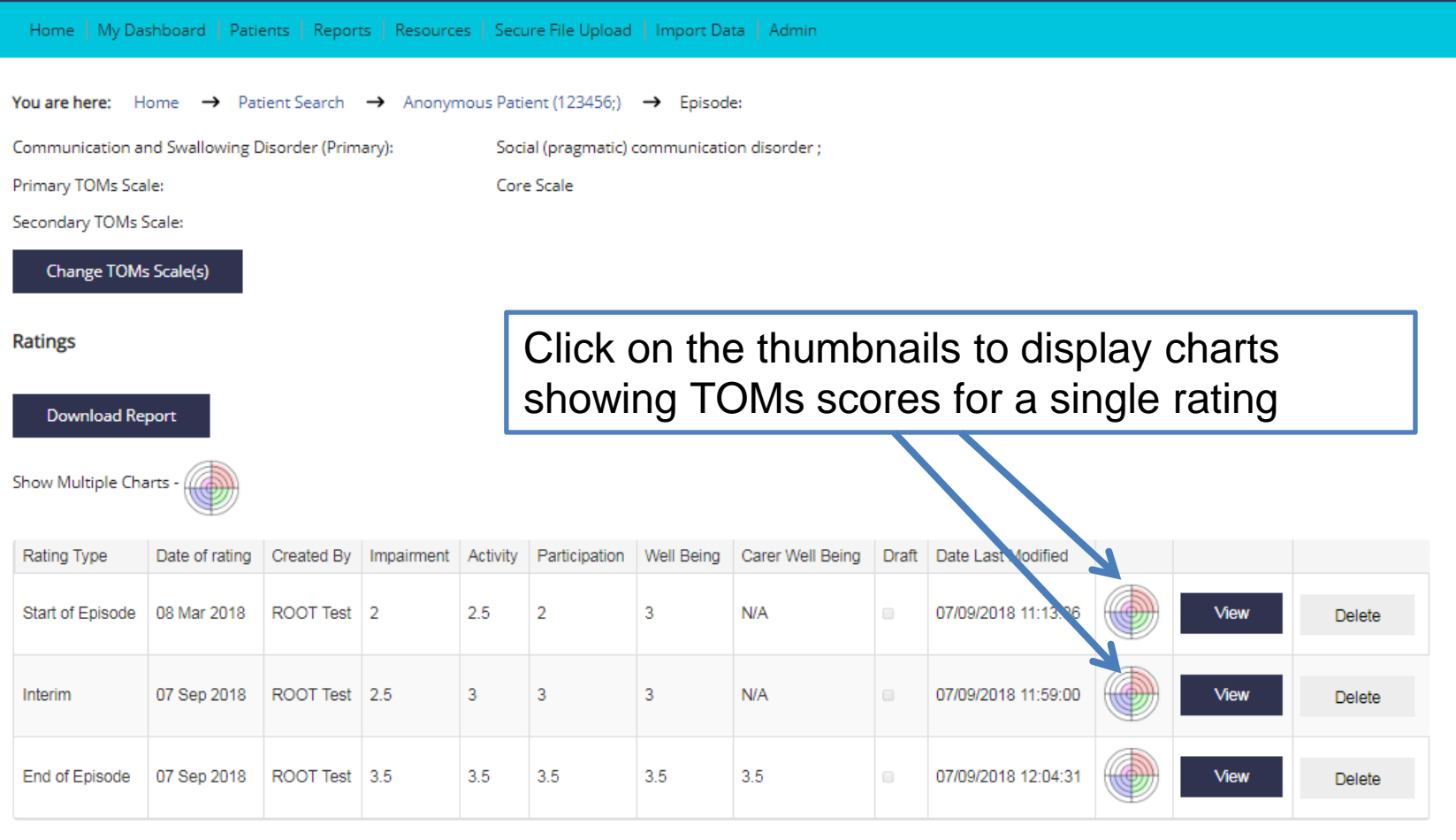

Why can't I add a new rating?

If any of your ratings are still draft, or you have added an "end of episode of care" rating, then you cannot add a further rating to this episode

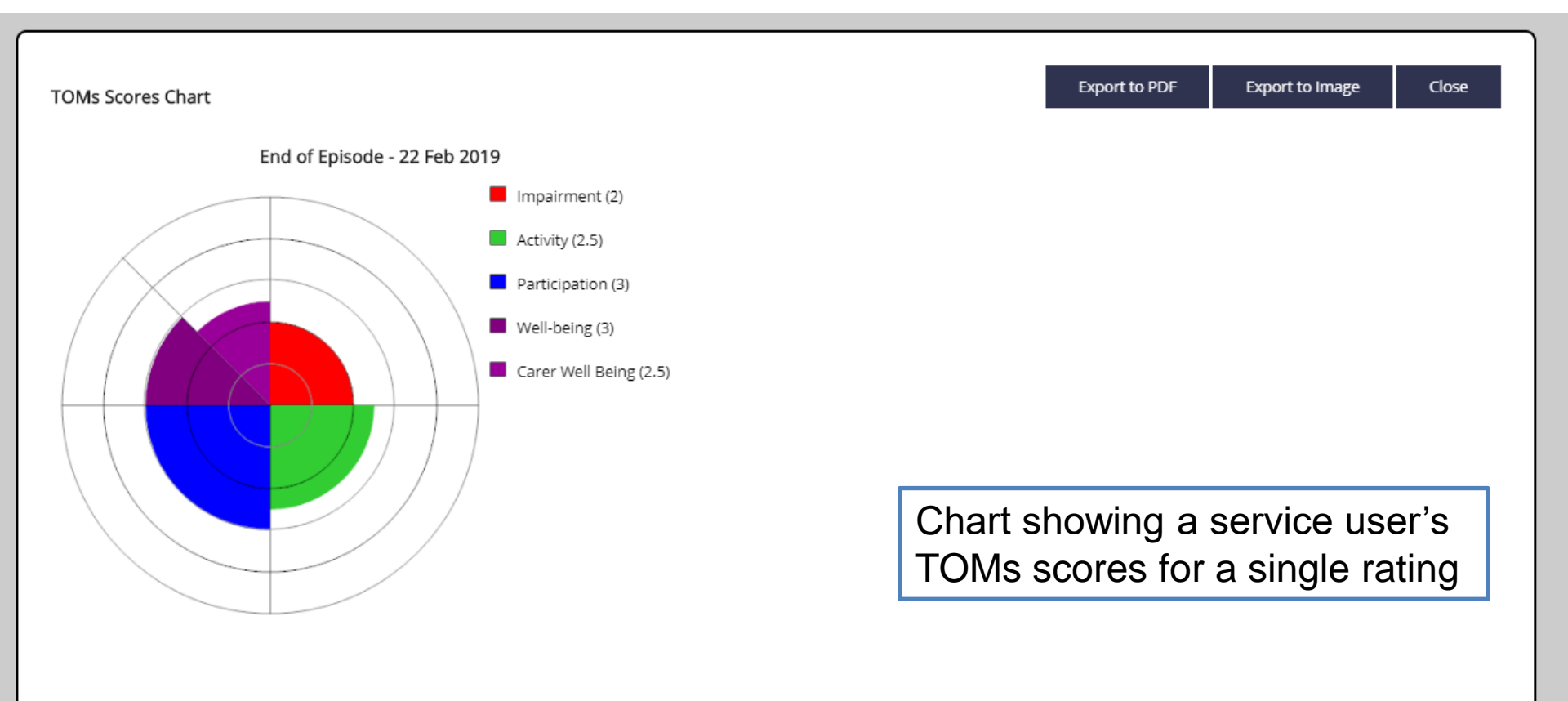

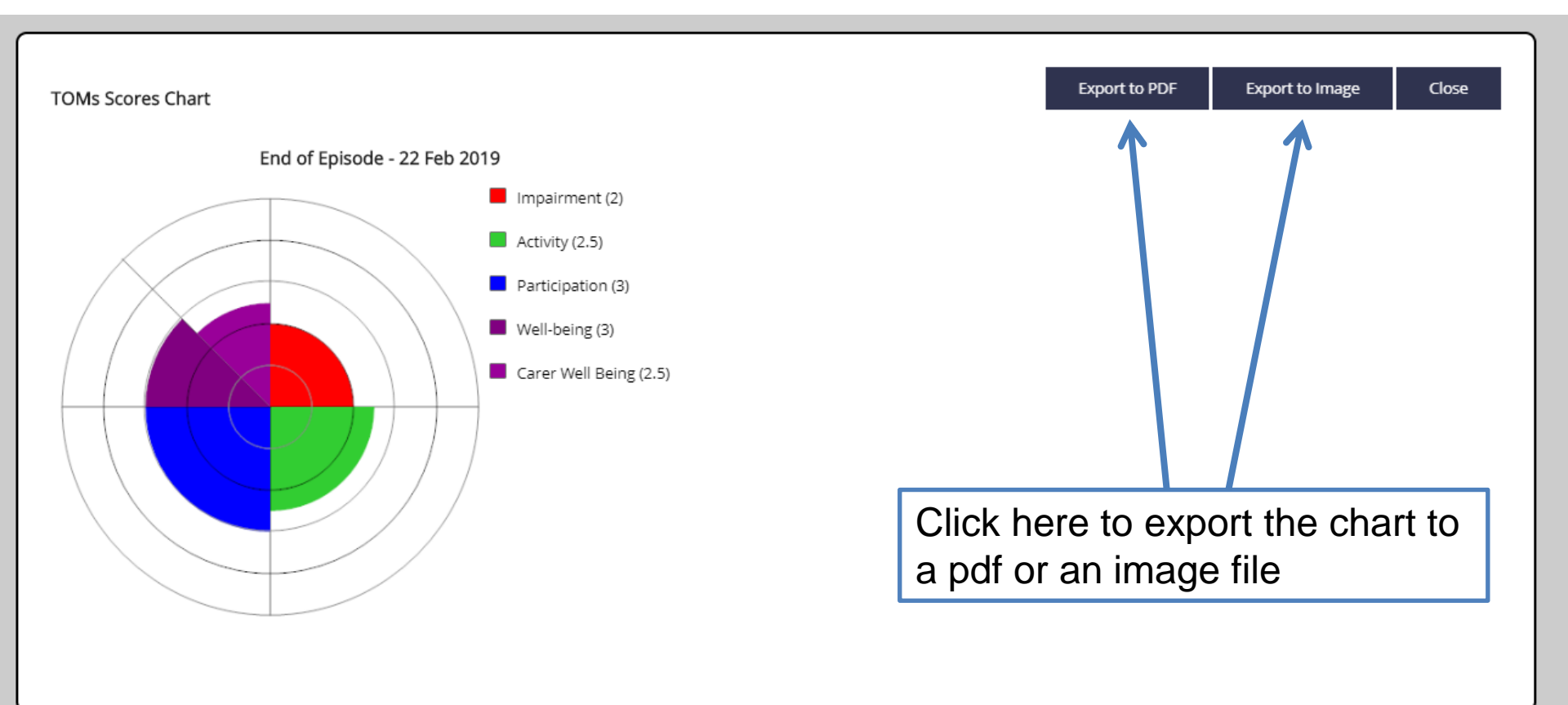

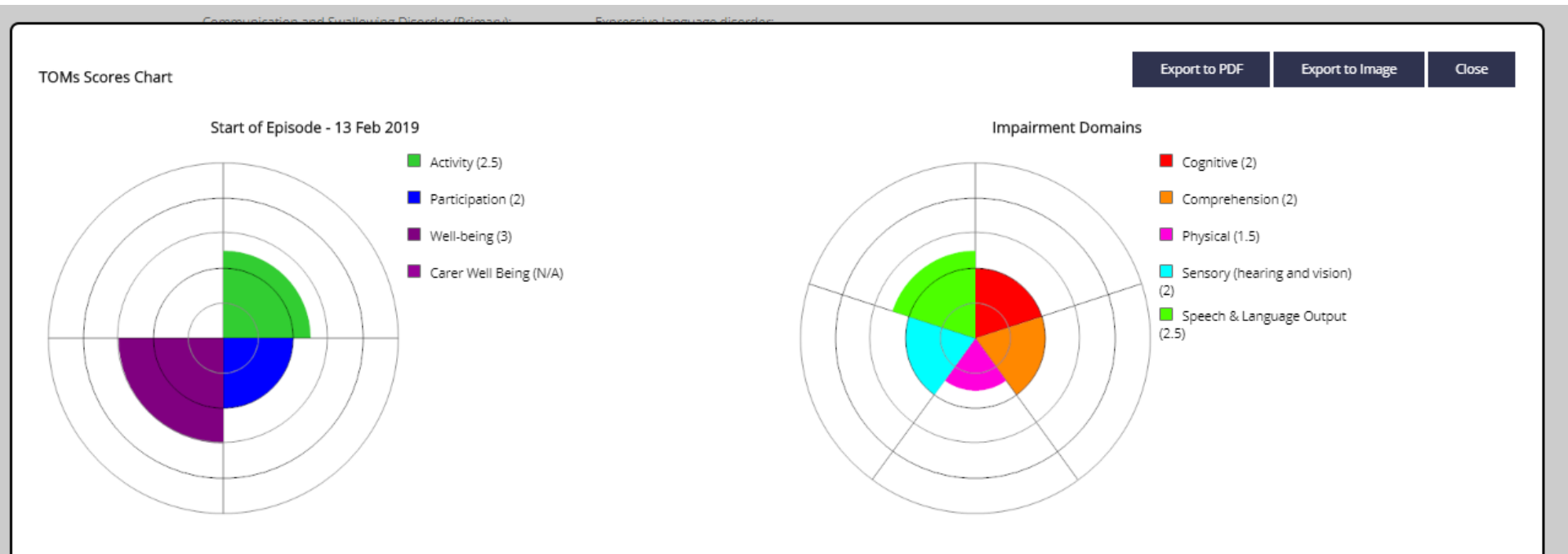

For episodes of care where the AAC scale has been used, there will be two charts per rating:

- One showing scores for activity, participation, wellbeing and carer well-being
- A second showing the sub-domains of 'impairment'

ROOT - Deve

| Home   My Das                                                                                | shboard   Patie | ents   Repor | ts   Resource | es   Secu | ire File Upload | Import Da      | ta Admin           |             |                     |      |        |        |
|----------------------------------------------------------------------------------------------|-----------------|--------------|---------------|-----------|-----------------|----------------|--------------------|-------------|---------------------|------|--------|--------|
| You are here: Home → Patient Search → Anonymous Patient (123456;) → Episode:                 |                 |              |               |           |                 |                |                    |             |                     |      |        |        |
| Communication and Swallowing Disorder (Primary): Social (pragmatic) communication disorder ; |                 |              |               |           |                 |                |                    |             |                     |      |        |        |
| Primary TOMs Scal                                                                            | le:             |              |               | Core      | e Scale         |                |                    |             |                     |      |        |        |
| Secondary TOMs Scale:                                                                        |                 |              |               |           |                 |                |                    |             |                     |      |        |        |
| Change TOMs Scale(s)                                                                         |                 |              |               |           |                 |                |                    |             |                     |      |        |        |
| Ratings                                                                                      |                 |              |               |           | Click (         | on thi         | s thumb            | ona         | il to displ         | ay c | harts  |        |
| Download Rep                                                                                 | port            |              |               | ;         | showi<br>episoo | ng T(<br>de of | DMs sco<br>care to | ore:<br>dat | s for a rat<br>te   | ting | across | the    |
| Show Multiple Cha                                                                            | irts -          |              |               |           |                 |                |                    |             |                     |      |        |        |
| Rating Type                                                                                  | Date of rating  | Created By   | Impairment    | Activity  | Participation   | Well Being     | Carer Well Being   | Draft       | Date Last Modified  |      |        |        |
| Start of Episode                                                                             | 08 Mar 2018     | ROOT Test    | 2             | 2.5       | 2               | 3              | N/A                |             | 07/09/2018 11:13:36 |      | View   | Delete |
| Interim                                                                                      | 07 Sep 2018     | ROOT Test    | 2.5           | 3         | 3               | 3              | N/A                |             | 07/09/2018 11:59:00 |      | View   | Delete |
| End of Episode                                                                               | 07 Sep 2018     | ROOT Test    | 3.5           | 3.5       | 3.5             | 3.5            | 3.5                |             | 07/09/2018 12:04:31 |      | View   | Delete |

Why can't I add a new rating?

If any of your ratings are still draft, or you have added an "end of episode of care" rating, then you cannot add a further rating to this episode

Return to Patient Summary

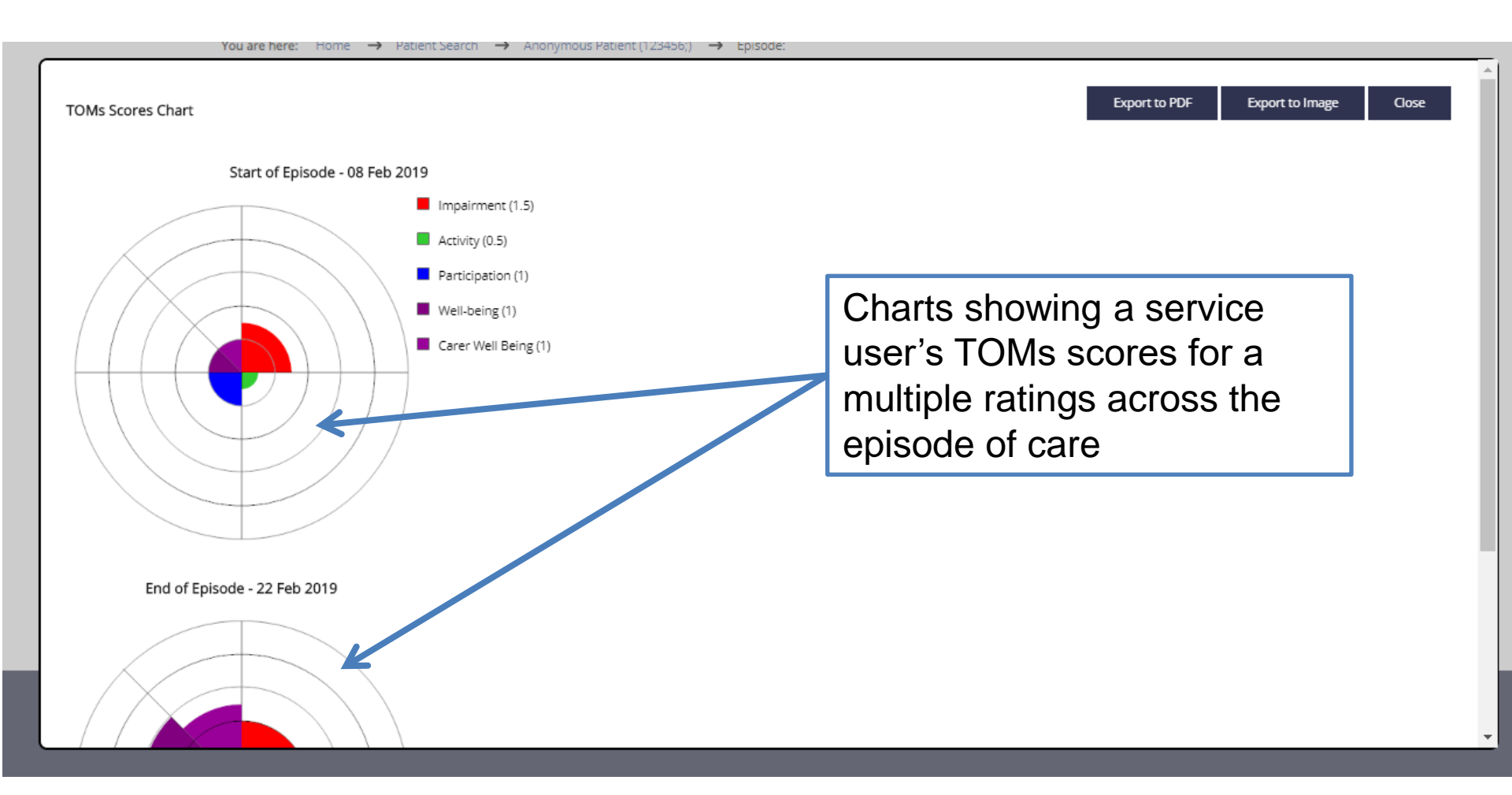

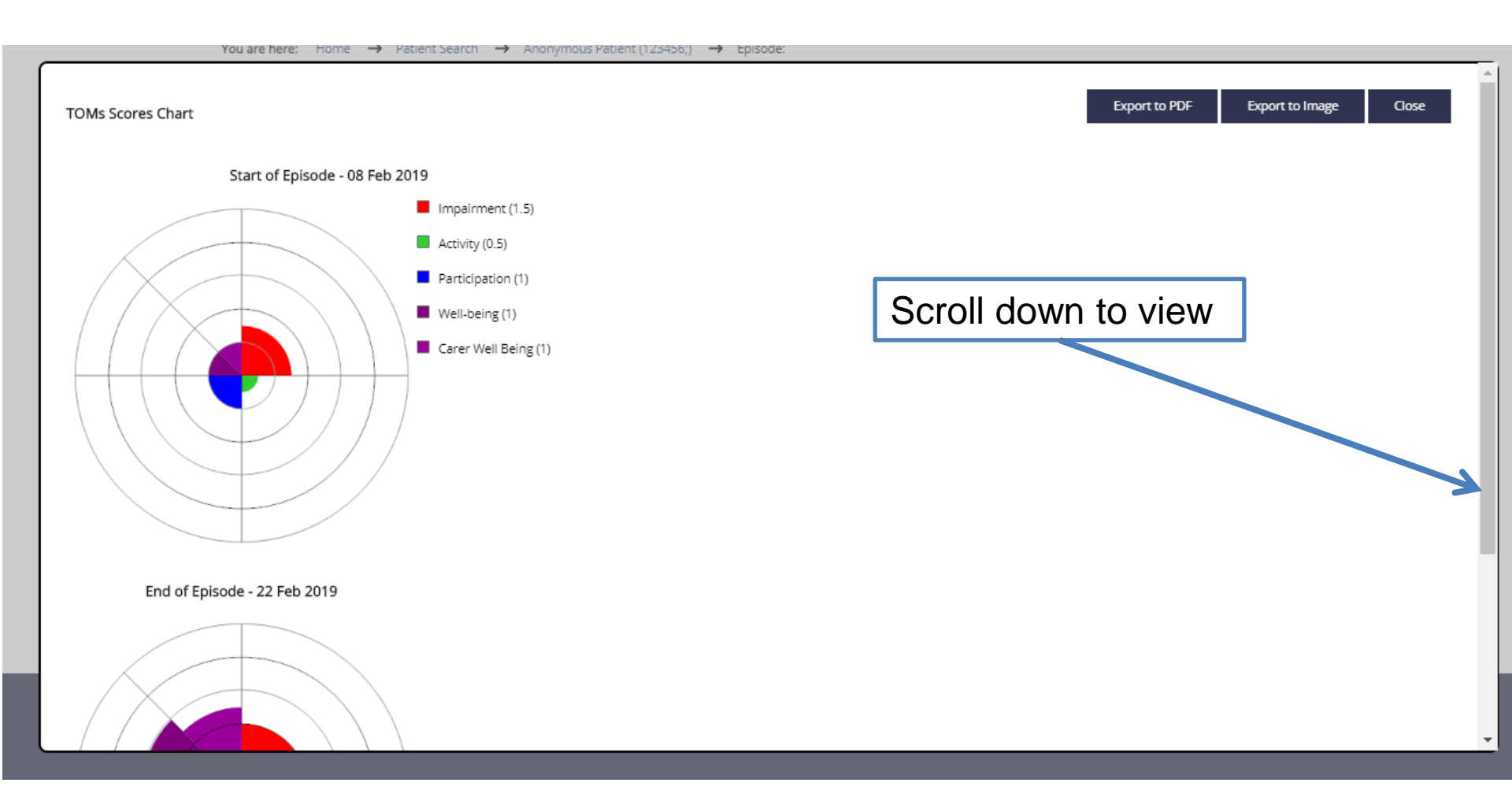

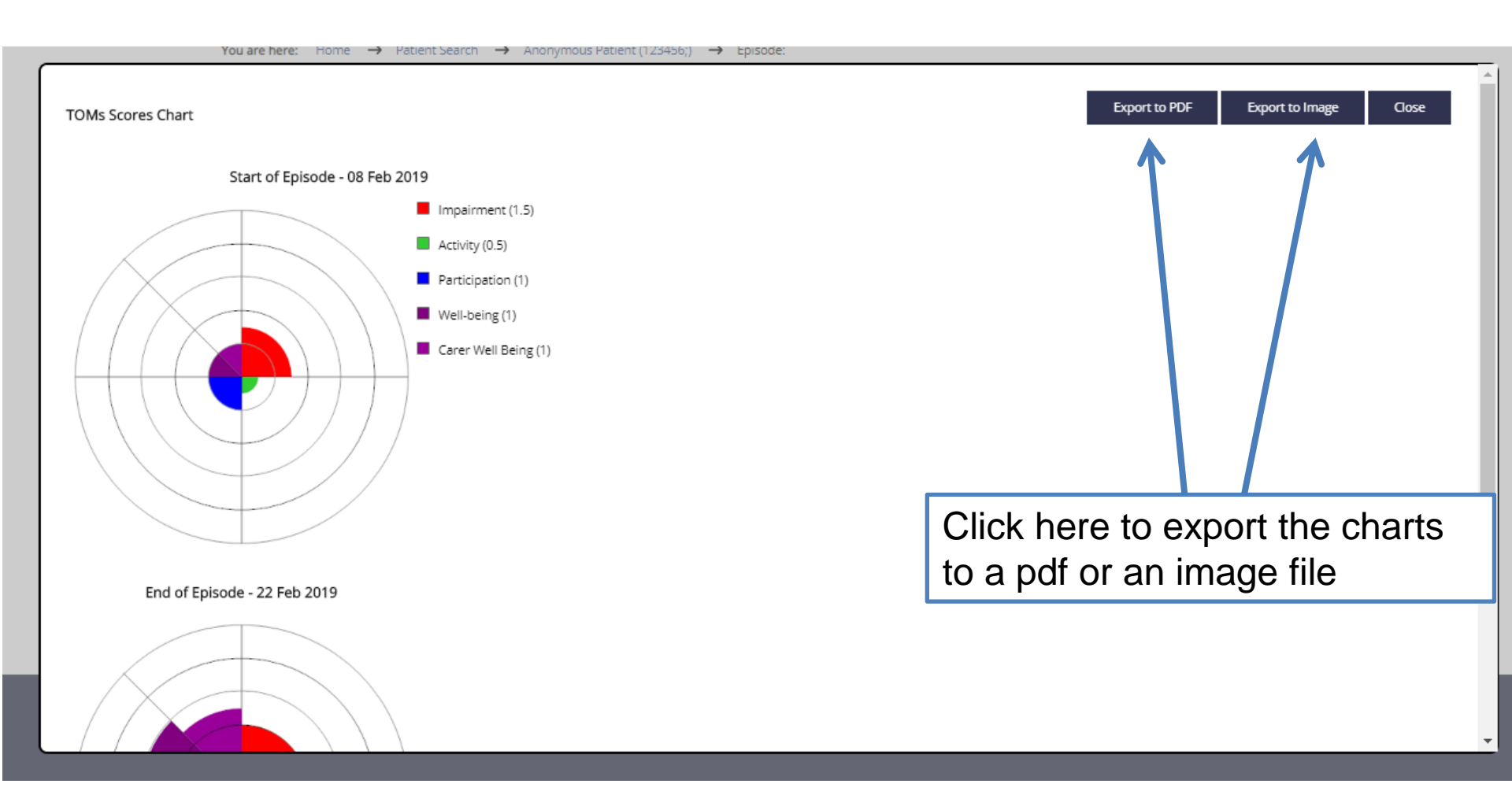

### Generating reports for individual service users: time series graph

| Home   My Da                                                                                                    | shboard   Pati  | ents   Repor   | ts   Resource | es   Secu | ire File Upload  | Import Da    | ta Admin         |       |                     |  |      |        |
|----------------------------------------------------------------------------------------------------|-----------------|----------------|---------------|-----------|------------------|--------------|------------------|-------|---------------------|--|------|--------|
| You are here: Home $\rightarrow$ Patient Search $\rightarrow$ Anonymous Patient (123456;) $\rightarrow$ Episode: |                 |                |               |           |                  |              |                  |       |                     |  |      |        |
| Communication a                                                                                                  | nd Swallowing [ | Disorder (Prim | iary):        | Soci      | al (pragmatic) ( | communicatio | on disorder ;    |       |                     |  |      |        |
| Primary TOMs Sca                                                                                                 | ile:            |                |               | Core      | e Scale          |              |                  |       |                     |  |      |        |
| Secondary TOMs !                                                                                                 | Scale:          |                |               |           |                  |              |                  |       |                     |  |      |        |
| Change TOM:                                                                                                    | s Scale(s)      |                |               |           |                  |              |                  |       |                     |  |      |        |
| Ratings                                                                                                    |                 |                |               |           |                  |              |                  |       |                     |  |      | 1      |
| Download Report Click Download Report to view a time series report                                               |                 |                |               |           |                  |              |                  |       |                     |  |      |        |
| Rating Type                                                                                                    | Date of rating  | Created By     | Impairment    | Activity  | Participation    | Well Being   | Carer Well Being | Draft | Date Last Modified  |  |      |        |
| Start of Episode                                                                                                 | 08 Mar 2018     | ROOT Test      | 2             | 2.5       | 2                | 3            | N/A              |       | 07/09/2018 11:13:36 |  | View | Delete |
| Interim                                                                                                    | 07 Sep 2018     | ROOT Test      | 2.5           | 3         | 3                | 3            | N/A              |       | 07/09/2018 11:59:00 |  | View | Delete |
| End of Episode                                                                                                   | 07 Sep 2018     | ROOT Test      | 3.5           | 3.5       | 3.5              | 3.5          | 3.5              | •     | 07/09/2018 12:04:31 |  | View | Delete |

Why can't I add a new rating?

If any of your ratings are still draft, or you have added an "end of episode of care" rating, then you cannot add a further rating to this episode

Return to Patient Summary

### Generating reports for individual service users: time series graph

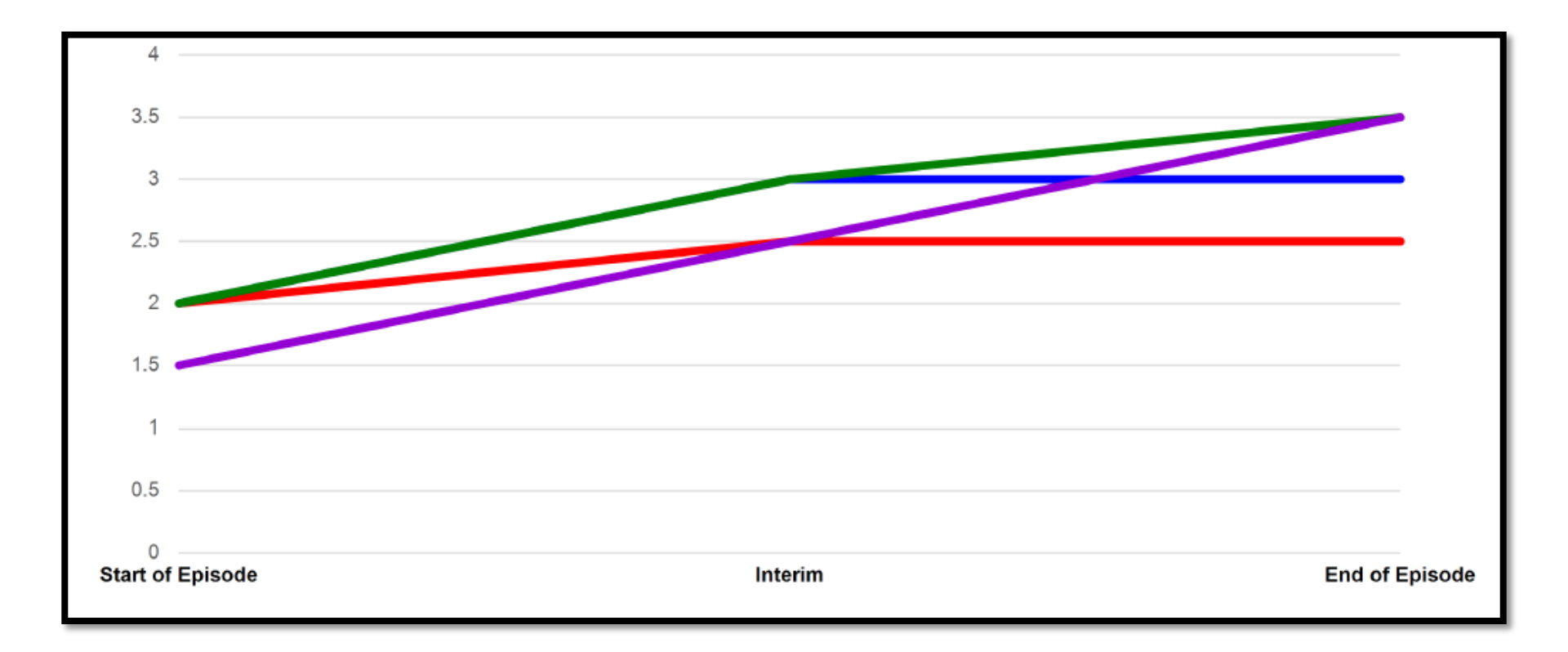

## Generating reports for individual service users: time series graph

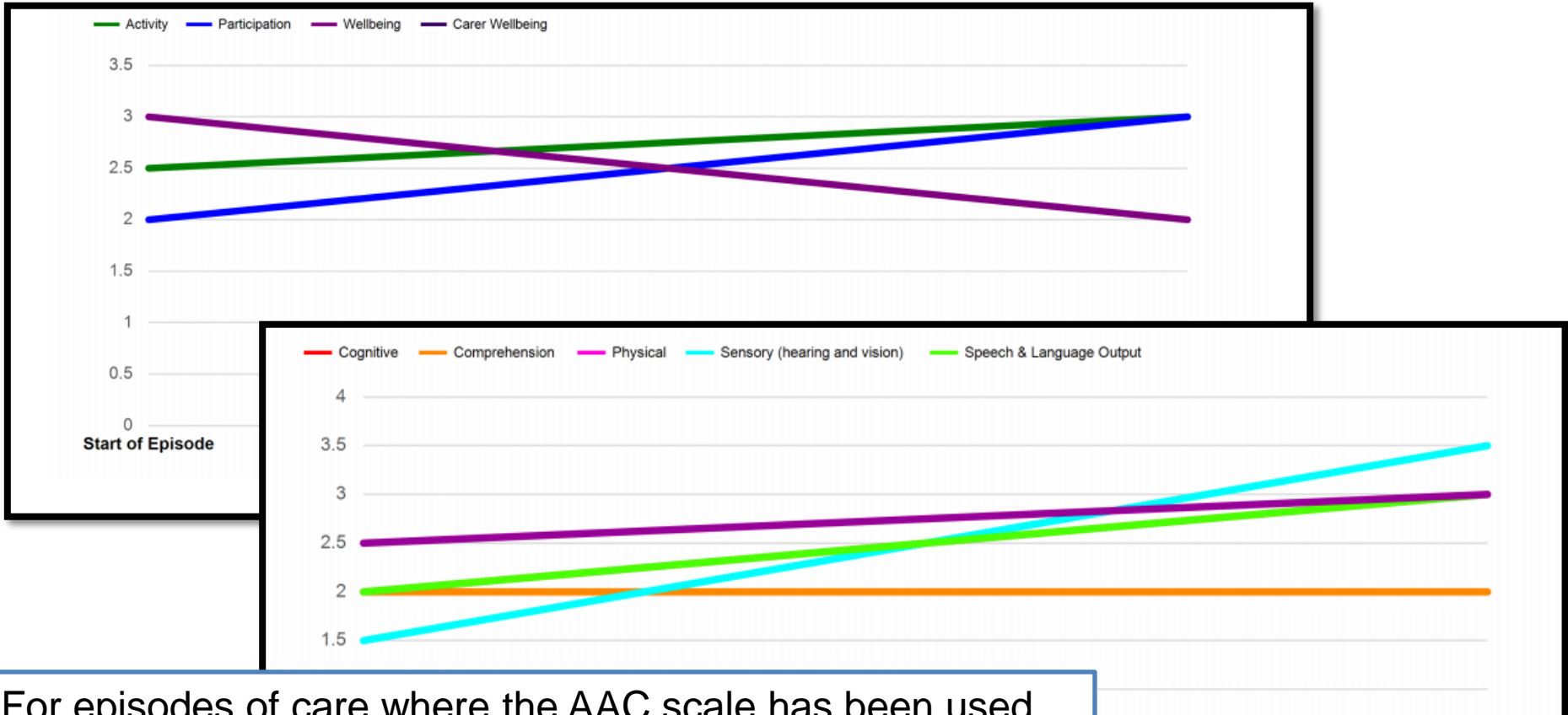

For episodes of care where the AAC scale has been used, there will be time series reports per episode:

- One showing scores for activity, participation, well-being and carer well-being
- A second showing the sub-domains of 'impairment'

Interim 1

### **NEXT STEPS**

#### Next steps

- There are additional modules available to support with generating reports:
  - Module 4.2: Generating service-level reports: general reports & quarterly reports
  - □ Module 4.3: Generating service-level reports: AAC
  - Module 4.4: Generating service-level data reports using the old report viewer
- Contact <u>ROOT@rcslt.org</u> should you have any queries or questions.
- Please let us know what you think. Use the 'Leave Feedback' button on the ROOT to tell us about your experiences of using the tool and to make suggestions for what could be improved.

ROYAL COLLEGE OF SPEECH CLANGUAGE THERAPISTS